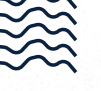

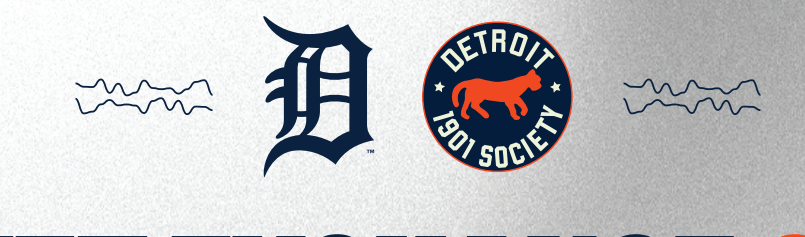

## TICKET EXCHANGE GUIDE

1. Log in using your tigers.com email address and password

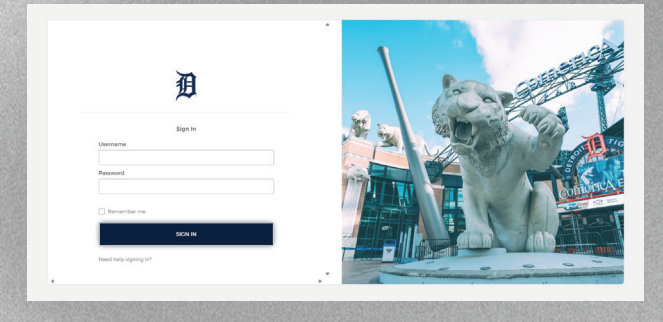

 From list of games, select the game you'd like to exchange OUT of. To the right of the list of games is a summary of the tickets you have exchanged using the future game ticket exchange portal

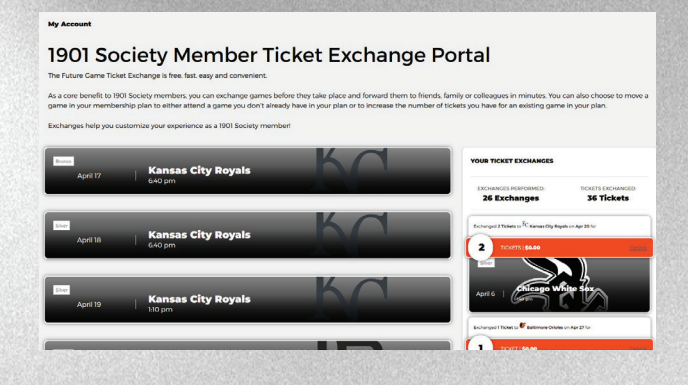

3. Select the tickets you would like to exchange OUT of and press "exchange tickets" to move on to the next step

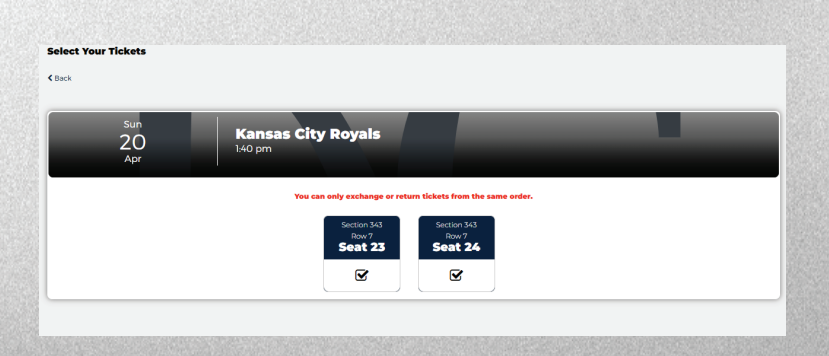

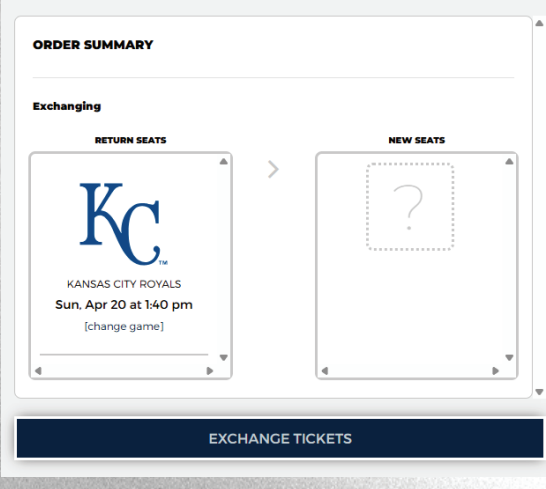

MORE ON BACK ---->

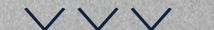

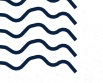

4. Select the game you would like to exchange INTO

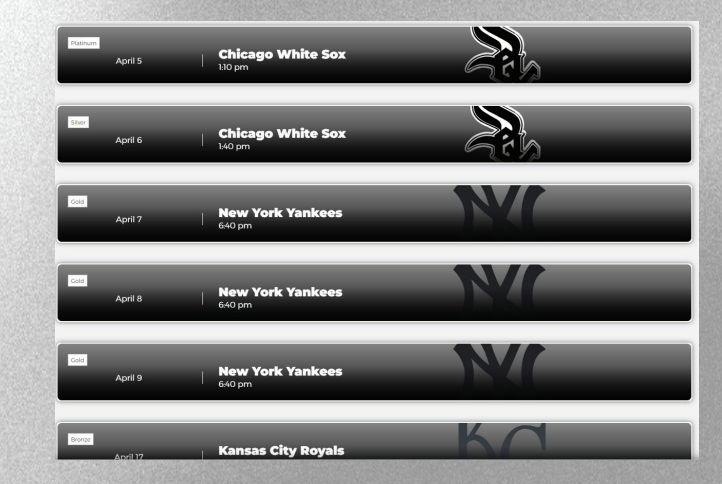

5. You may select specific seats using either the seat map (left) or the list of available seats (right). After selecting seats, click "Continue to check out"

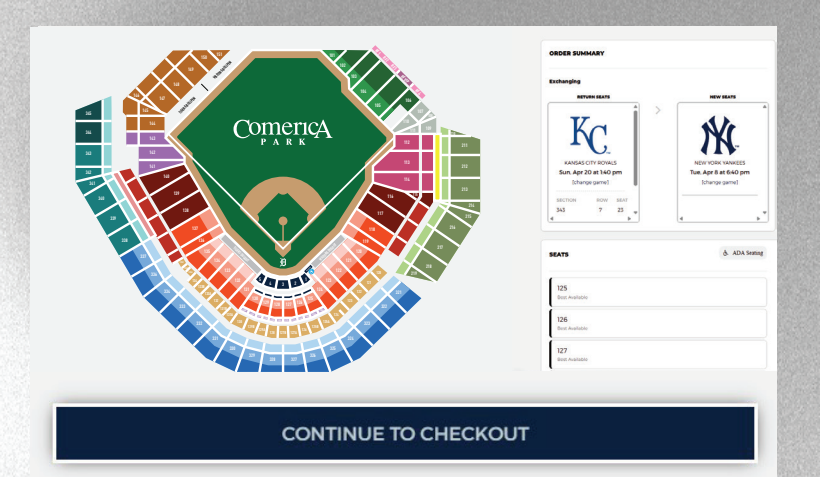

- Enter required information and credit card numbers (if upgrading seats, game tier or both). To complete transaction, click "Buy tickets/Exchange tickets"
- 7. Confirmation Summary will appear on screen. All exchanges will be delivered via the MLB Ballpark app to the primary season tickets member

|                                                         |                                       | ORDER SUMMARY                                                |                                                           |  |
|---------------------------------------------------------|---------------------------------------|--------------------------------------------------------------|-----------------------------------------------------------|--|
| lease ensure the address on your credit card matches th | address you enter below.<br>Last Name | TIME LER                                                     | THE LEFT TO COMPLETE<br>14:08                             |  |
| mail Address receives confirmation emails               | Phone Number                          | Exchanging                                                   |                                                           |  |
| lddress                                                 |                                       | Kc                                                           | × Nr                                                      |  |
| ity                                                     | State Province Postal Code            | MANEAS CITY ROTALS<br>Sun. Apr 20 at 140 pm<br>Inthemportant | NEW YORK YANKEES<br>Tue. Apr 8 at 640 pm<br>[change game] |  |
| PAYMENT INFORMATION                                     |                                       | 36ctton now 38A7<br>363 7 25 y<br>4 b                        | 36CTION HOW SEA<br>122 9 8<br>4                           |  |
| ard Number                                              | Expiration Date                       | cvv Total                                                    | \$152.0                                                   |  |
|                                                         |                                       | PLEASE NOTE You agree to the Detroit<br>exchanges are final. | ligen Ticket Terms & Conditions All ticket                |  |

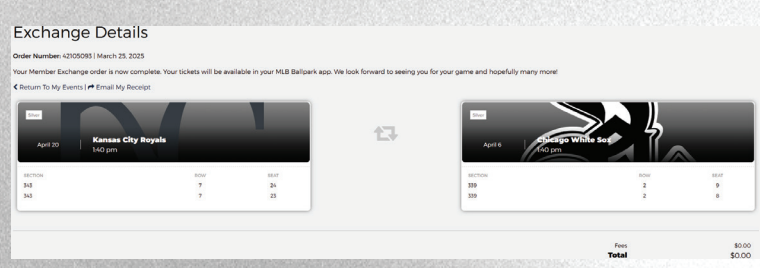

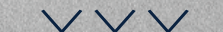